# Viewing a Turnitin Assignment in Blackboard 8.0

**Turnitin** is an online plagiarism prevention and detection software licensed for unlimited use for faculty at Stern.

## To Access the Turnitin Assignment Inbox:

Instructors can view the Originality Reports completed for submitted papers by accessing the Turnitin Assignment inbox.

- 1. Click on the **Control Panel** link in your Blackboard course.
- 2. On the next screen, click on the **Turnitin Assignments** link in the Course Tools panel to view Turnitin assignments for this course.
- 3. Click the **View** link next to the assignment in question to access that assignment's inbox.

### **Downloading Student Submissions:**

#### A. To download an individual submission:

Select the File icon 📄 next to a student submission.

| Assignment #1<br>INBOX   NOW VIEWING: NEW PAPERS ▼         |             |           |        |      |           |            |  |
|------------------------------------------------------------|-------------|-----------|--------|------|-----------|------------|--|
| Submit Paper Export Roster Sync   Edit assignment settings |             |           |        |      |           | t settings |  |
|                                                            | AUTHOR      | TITLE     | REPORT | FILE | PAPER ID  | DATE       |  |
|                                                            | Smith, John | Report on | 59%    |      | 108690604 | 10-07-09   |  |
|                                                            | Park, Mary  | testing   | 47%    |      | 121741944 | 01-25-10   |  |

#### B. To download multiple submissions:

- Click on the check box next to the Author column to "select all" papers for download or from the assignment inbox, instructors may click individual check boxes to select certain papers to download
- 2. Select the **Download** button.
- 3. Select **Original File** from the **Download** drop-down menu.
- 4. Click **OK.**
- 5. The selected files will be downloaded on the instructor's computer

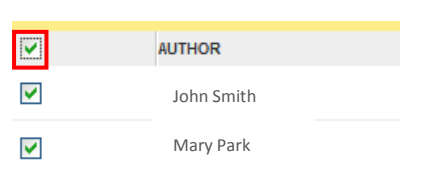

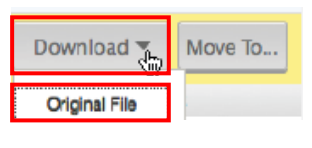

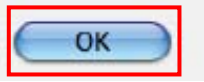

| 🛄 Tur | nitin Assignments                                                        |
|-------|--------------------------------------------------------------------------|
| Ø     | Your First Paper<br>List of Instructions for the paper<br>>> <u>View</u> |

(a) Control Panel

## **Opening the Originality Report:**

The originality report indicates the degree of "similarity" between the student's paper and other sources. The percentage listed is the percentage of text in the student's paper that matches text found in other sources. **Please note: The similarity index alone does not establish plagiarism.** Faculty must examine papers with high similarity index to determine plagiarism.

To view the **Turnitin Originality Report**, click on the icon indicating the percentage of Overall Similarity under the **Report** column.

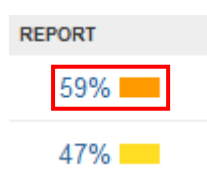

## The Originality Report:

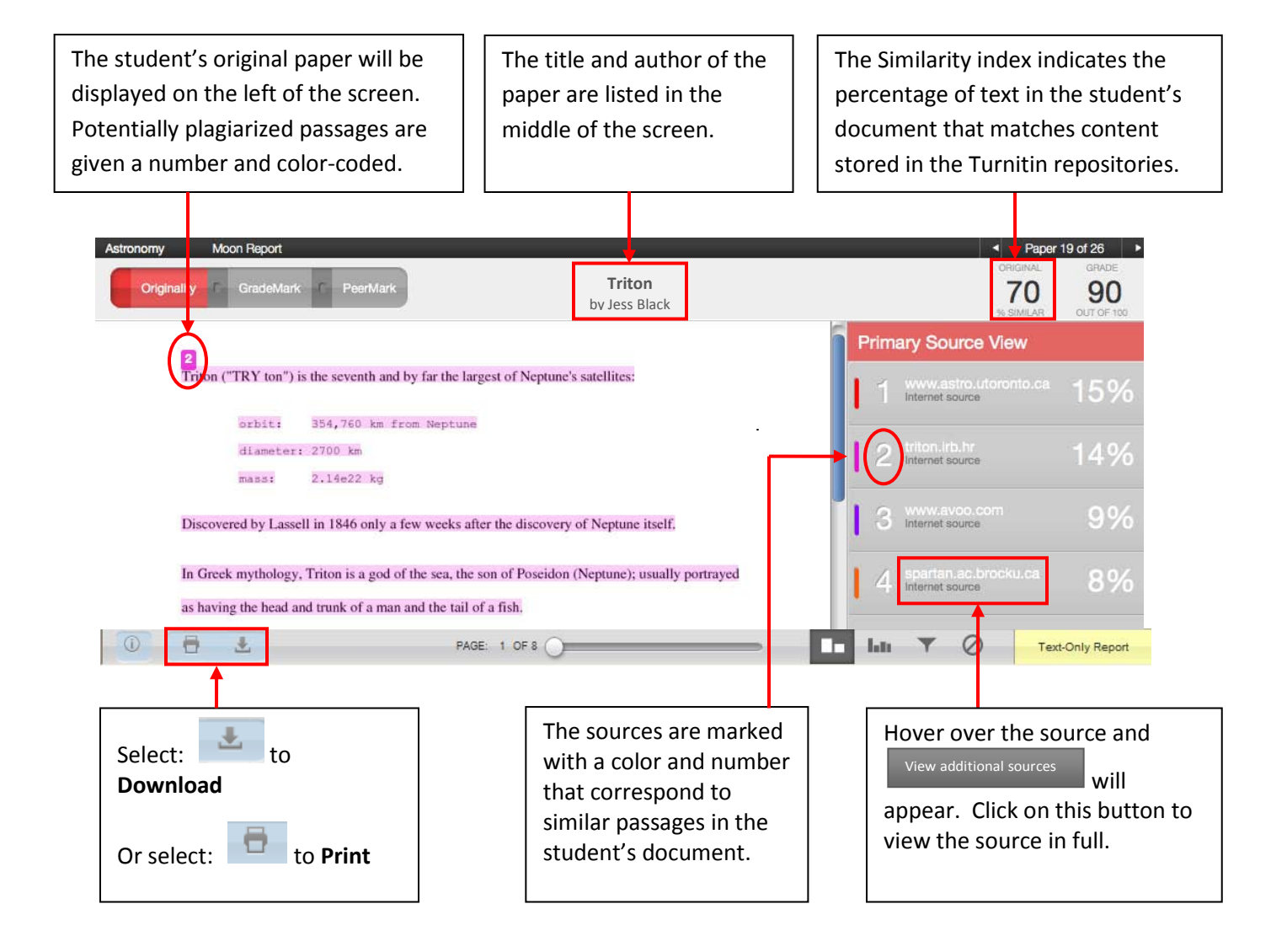